## GiD-GeMA Plugin: Installation Guide

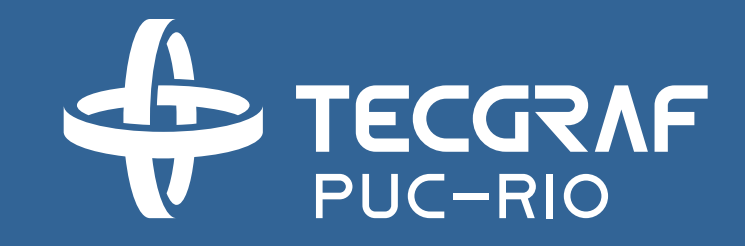

Tecgraf Institute – Modeling & Multiphysics Simulation Group – July 2018

## How to install GiD-GeMA plugin?

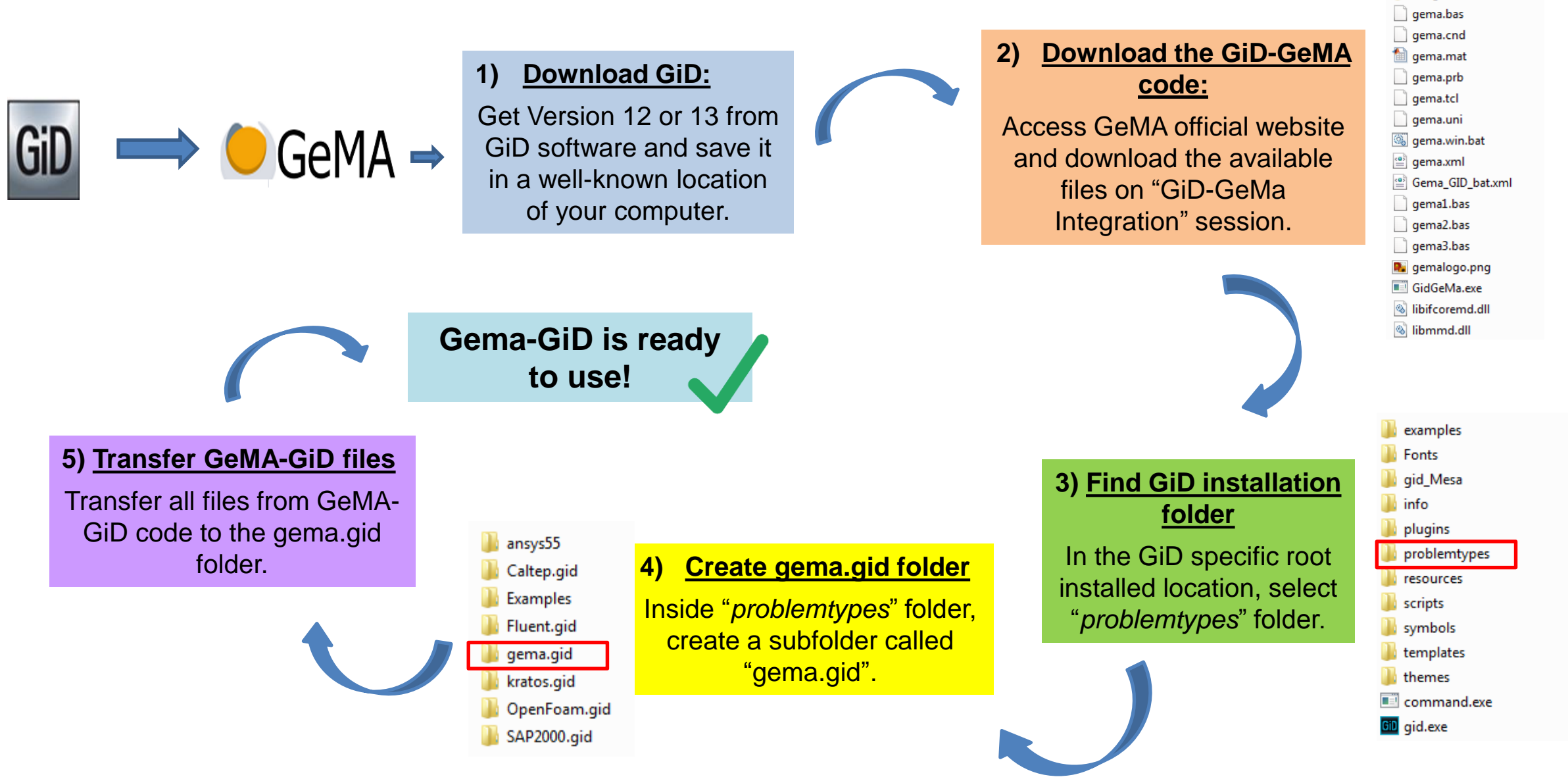

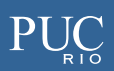

images